## <u>מערכת הזמנת חדרים מקוונת</u>

## כללי:

בסמסטר א' תשפ"ג נתחיל להשתמש במערכת חדשה להזמנת חדרי אימון באקדמיה. המערכת מאפשרת לסטודנטים הזמנת חדרים ספציפיים, ללא תהליך ההקצאה שנעשה היום בחדר המשק. על מנת לאפשר שימוש שוויוני ככל האפשר, הוגדרה כרגע מכסה של 4 שעות יומיות ו-16 שעות שבועיות לכל סטודנט. ניתן להזמין חדר מסויים לטווח זמן שנע בין שעה ל-4 שעות, לא יותר מאשר 3 ימים קדימה.

סמסטר זה יוגדר כפיילוט, ממנו נפיק לקחים אשר נשתדל ליישם בסמסטר הבא. יש סיכוי מסויים שלרשות הסטודנטים יעמדו בסמסטר ב' חדרי אימון נוספים, בבניין החדש.

יכולת הפיקוח על המתרחש בחדרים תשתפר מאוד, ועדיין אתם מתבקשים **לבטל הזמנה** של חדר כאשר אינכם מתכוונים להשתמש בו, כדי לשחרר אותו לסטודנטים אחרים. אם נראה שסטודנטים לא משתמשים בחדרים שהזמינו ולא ביטלו ההזמנה, נבחן אפשרויות כגון:

- א. שלילת שעות אימון מאותם הסטודנטים.
- ב. שינוי מספר הימים להרשמה מראש, ושינוי המכסות היומיות והשבועיות.

החדר יישמר לזכות המזמין רק כרבע שעה, ואם לא יעשה בו שימוש, סטודנט אחר יוכל להשתמש בו במקומו.

## השימוש במערכת:

- ההזמנה מתבצעת דרך פורטל הסטודנט, בתפריט "אפשרויות נוספות הזמנת
  חדרים", או האפליקציה הסלולארית, דרך תפריט "הזמנת חדרים".
  - המסנן שיפתח מאפשר חיפוש חדרים פנויים, על פי שדות החובה הבאים:
- סוג חדר כיום יש לבחור בחדר אימון, אך בעתיד יתאפשרו סוגים אחרים.
  - משך זמן בחירה בין שעה ל-4 שעות.
  - טווח תאריכים, וטווח שעות שדות חובה.

לאחר מילוי שדות החיפוש יש ללחוץ על "**שלח**". להלן חיפוש לדוגמא:

| סוג חדר                               |          | משך זמן                               |       |
|---------------------------------------|----------|---------------------------------------|-------|
| חדר אימונים                           | •        | 01:00                                 | •     |
| מתאריך<br>03/10/2022                  | <b>[</b> | עד תאריך<br>09/10/2022                | (iii) |
| לא ניתן להזמין חדר יותר מ-7 ימים מראש |          | לא ניתן להזמין חדר יותר מ-7 ימים מראש |       |
| משעה                                  |          | עד שעה                                |       |
| 11:00                                 | 0        | 15:00                                 | 0     |

| ~ |     | חיפוש מתקדם |
|---|-----|-------------|
|   | שלח |             |

- 3. תוצאת החיפוש הזה תראה כך:
- א. כותרת עם מספר הדקות שנותרו לסטודנט בשבוע זה.
  - ב. לוח של מועדים פנויים.

| :                       |                         |                         |                         | ▼ 2022 ▼                | אוקטונ <    | • >   |
|-------------------------|-------------------------|-------------------------|-------------------------|-------------------------|-------------|-------|
| 07/10 שישי              | חמישי 06/10             | 05/10 רביעי             | 04/10 שלישי             | שני 03/10               | 02/10 ראשון |       |
| חדרים שהוזמנו ע"י אחרים | חדרים שהוזמנו ע"י אחרים | חדרים שהוזמנו ע"י אחרים | חדרים שהוזמנו ע"י אחרים | חדרים שהוזמנו ע"י אחרים |             |       |
|                         | פווי: ההלה כאו          | פווי: ההלה כאו          | פווי: ההלה כאו          | פווי: ההלה כאו          |             | 11:00 |
|                         | - להזמנה 11:00          | להזמנה 11:00 -          | - להזמנה 11:00          | - להזמנה 11:00          |             |       |
|                         | 12:00                   | 12:00                   | 12:00                   | 12:00                   |             | 30    |
|                         | פטוי ההלה באו           | פנווי ההלה באו          | פנוי ההלה ראו           | פנוי ההלה באו           |             | 12:00 |
|                         | - 12:00 להזמנה          | - 12:00 להזמנה          | - להזמנה 12:00          | - 12:00 להזמנה          |             |       |
|                         | 13:00                   | 13:00                   | 13:00                   | 13:00                   |             | 30    |
|                         | מנווי הבלה באו          | מנווי הבלה באו          | מעוי ההלה באו           | מנווי ההלה באו          |             | 13:00 |
|                         | - להזתנה 13:00          | - להזחנה 13:00          | - להזמנה 13:00          | - להזמנה 13:00          |             |       |
|                         | 14:00                   | 14:00                   | 14:00                   | 14:00                   |             | 30    |
|                         |                         |                         |                         |                         |             | 14:00 |
|                         | פנוי: הקלק כאן          | פנוי: הקלק כאן          | פנוי: הקלק כאן          | פנוי: הקלק כאן          |             |       |
|                         | להזמנה 14:00 -          | להזמנה 14:00 -          | להזמנה 14:00 -          | להזמנה 14:00 -          |             | 30    |
|                         | 15:00                   | 15:00                   | 15:00                   | 15:00                   |             | 50    |
|                         |                         |                         |                         |                         |             | 15:00 |

משך הזמן שנותר לרשותך להזמנות לשבוע עבור סוג החדר המבוקש עומד על 960 דקות.

4. לאחר שתבחרו באחד המועדים, תוצג רשימת החדרים הפנויים, ותוכלו להירשם לאחר מהם. ראו להלן:

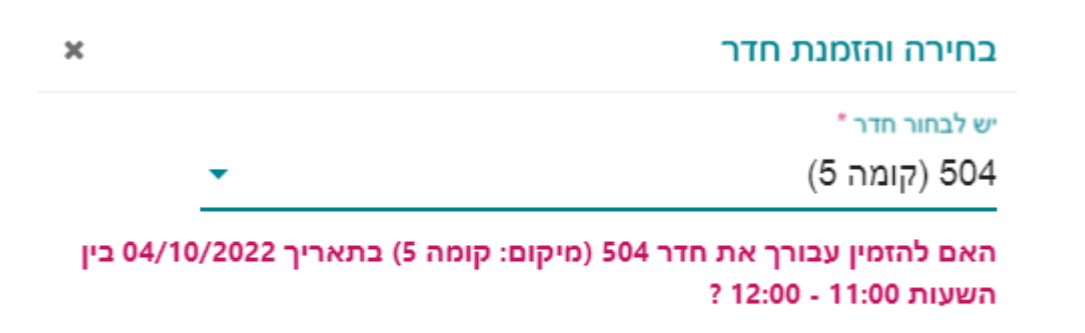

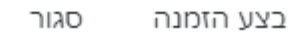

- 5. לאחר לחיצה על "בצע הזמנה" תישלח אליכם הודעת דואר אלקטרוני עם פרטי ההזמנה. המועד והחדר המוזמן על ידכם יודגשו באדום בלוח השעות.
- 6. לביטול הזמנת חדר יש ללחוץ על המועד המוזמן, המודגש באדום, ולאשר את הביטול. פעולה זו תאפשר לסטודנטים אחרים להזמין את החדר. ראו דוגמא להלן.

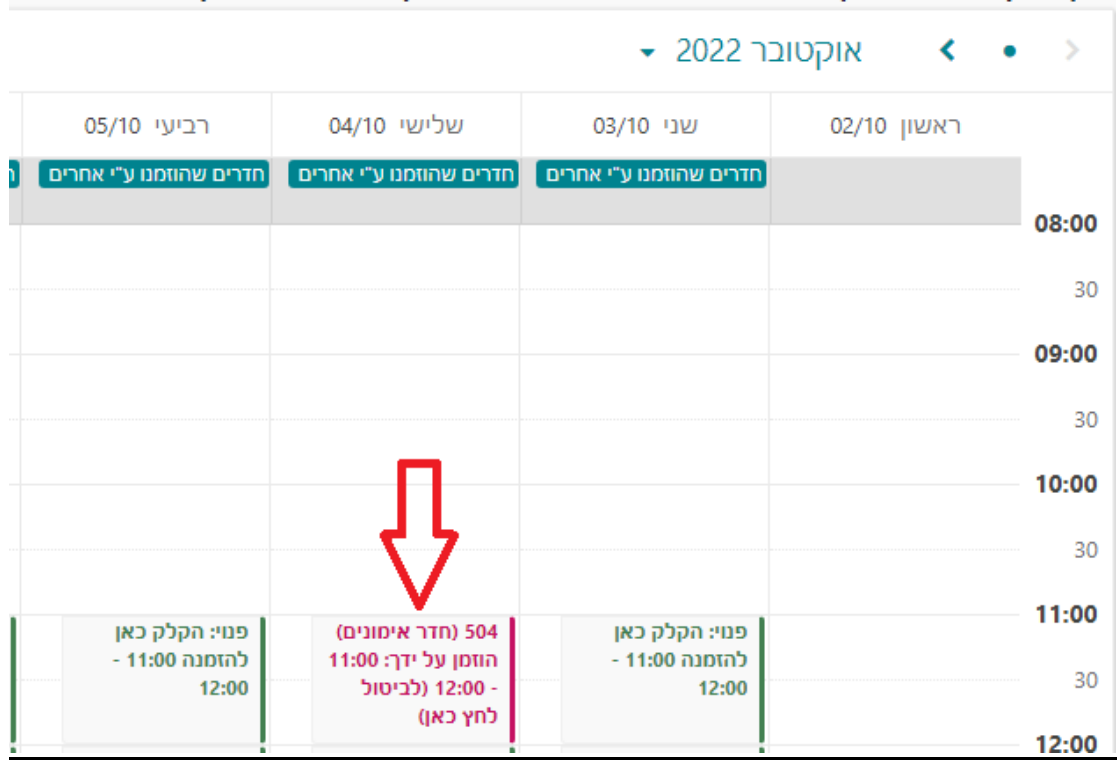

משך הזמן שנותר לרשותך להזמנות לשבוע עבור סוג החדר המבוקש עומד על 900 דקות.

## 7. חיפוש מתקדם מאפשר להשתמש בשדות נוספים לסינון:

א. מתחם במוסד ומיקום מסויים בו (קומה)

- ב. מספר מקומות בחדר
- ג. עזרי הוראה כגון: פסנתר / שני פסנתרים, מקלדת חשמלית, מחשב וכו'

חיפוש זה יהיה יותר רלבנטי כאשר יוצעו חדרים בעלי מאפיינים מגוונים בבניין החדש (בתקווה החל מהסמסטר השני).